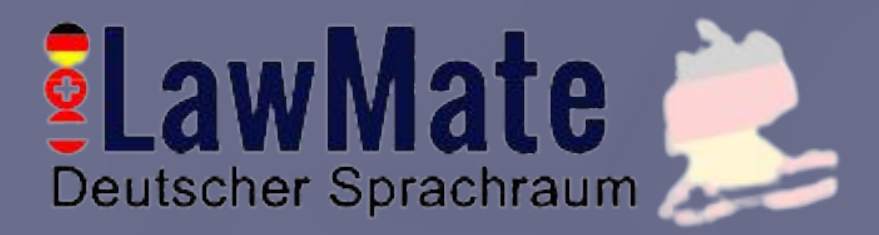

# Kennen ernen:

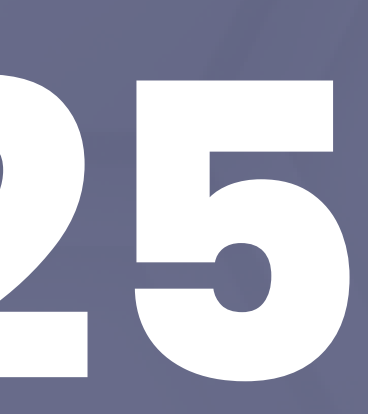

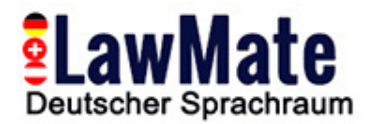

# Schritt 1: Anfangseinstellungen

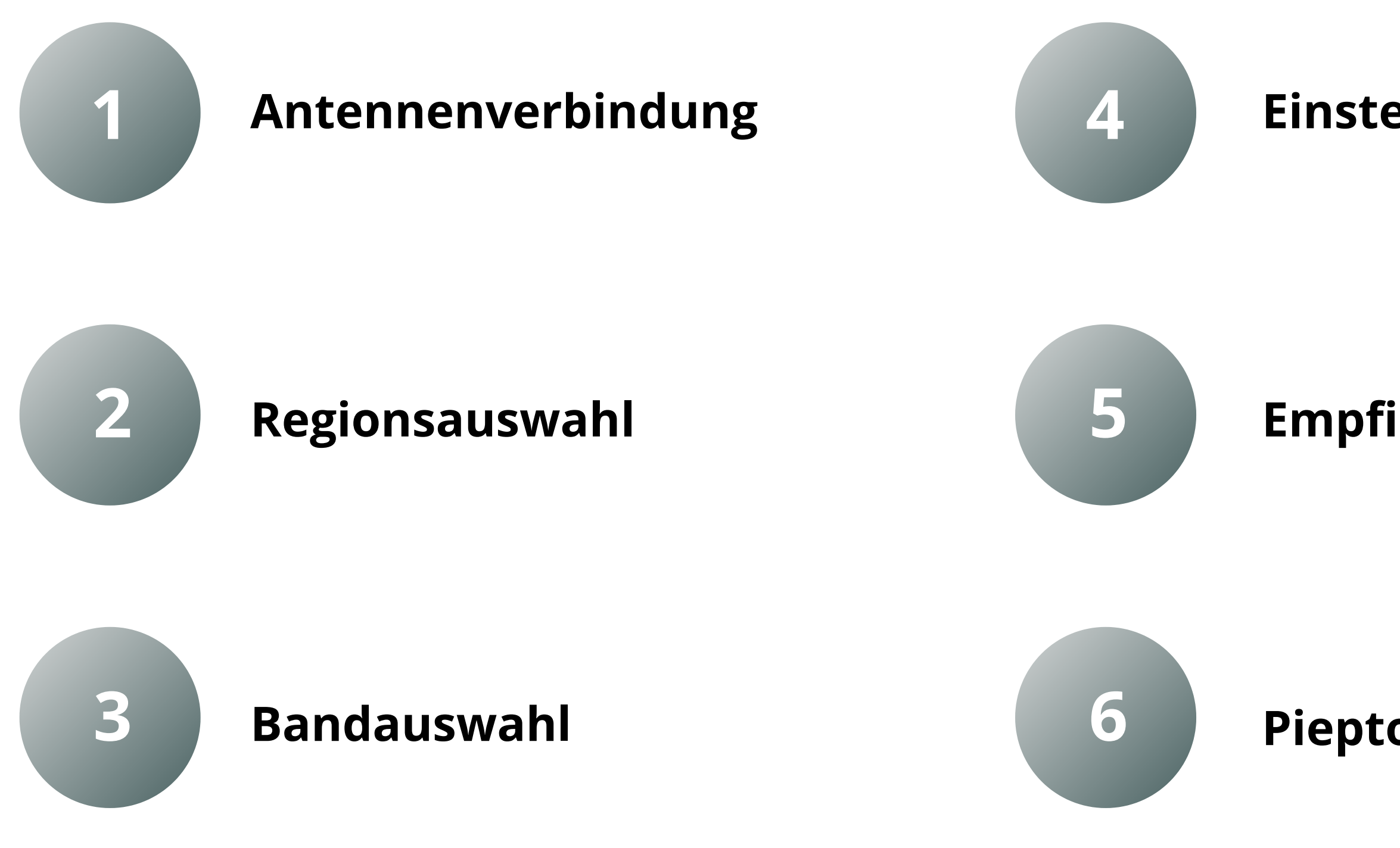

#### Einstellung von Zeit & Datum

#### Empfindlichkeitseinstellung

**Piepton-Modus** 

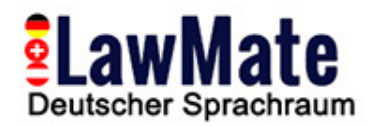

#### Schritt 2: Audio-Bestätigung / Lautstärke

#### **Audio-Demodulation**

Sprozess zur Trennung des ursprünglichen Audiosignals von einer modulierten Trägerwelle. Dies ermöglicht es uns, den ursprünglichen Ton, der auf die Trägerwelle codiert wurde, wiederherzustellen und zu hören.

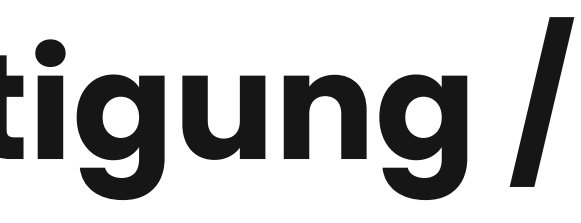

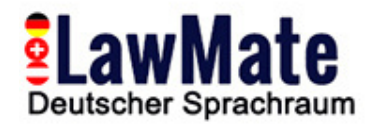

### Schritt 3: Verständnis für die breite Palette von Geräten und ihre unterschiedlichen Frequenzen

#### 1. GPS-Tracker (1.2 GHz, 1.5 GHz, and 1.6 GHz)

- GPS-Tracker arbeiten typischerweise in den L-Band-Frequenzen des Funkspektrums
- Die GPS-L1-Frequenz (1575,42 MHz) ist die primäre Frequenz, während L2 (1227,60 MHz) oft für fortschrittlichere Systeme verwendet wird
- Einige neuere Systeme verwenden auch die L5-Frequenz (1176,45 MHz)
- Wenn ein GPS-Tracker erkannt wird, zeigt der WAM-X25 ein starkes Signal in diesem Frequenzbereich an.

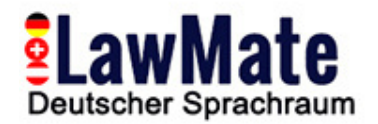

#### 2. Wi-Fi-Geräte (2.4 GHz and 5 GHz)

- Wi-Fi-Geräte arbeiten auf zwei Hauptfrequenzbändern: 2,4 GHz und 5 GHz.
- Dazu gehören Wi-Fi-Kameras, Mikrofone und andere Überwachungsgeräte, die Wi-Fi zur Datenübertragung verwenden.
- Wenn ein Wi-Fi-Gerät erkannt wird, zeigt der WAM-X25 ein starkes Signal in einem dieser Frequenzbereiche an.

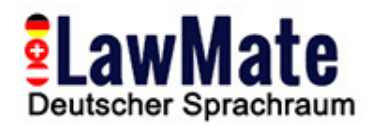

#### 3. Mobilfunkgeräte (700 MHz to 2.7 GHz)

- Mobilfunkgeräte, einschließlich Mobiltelefone und GSM/GPRS/3G/4G/5G-Tracker, arbeiten auf einer Vielzahl von Frequenzbändern, abhängig von der Technologie und dem Land.
- Im Allgemeinen reichen diese Frequenzen von etwa 700 MHz bis 2,7 GHz.
- Wenn ein Mobilfunkgerät erkannt wird, zeigt der WAM-X25 ein starkes Signal in diesem Frequenzbereich an.

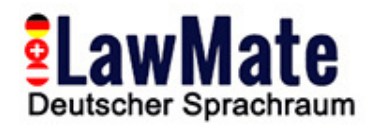

#### 4. Bluetooth-Geräte (2.4 GHz)

- Bluetooth-Geräte, einschließlich Bluetooth-Mikrofone und andere Überwachungsgeräte, arbeiten im 2,4-GHz-Band.
- Wenn ein Bluetooth-Gerät erkannt wird, zeigtder WAM-X25 ein starkes Signal in diesem Frequenzbereich an.

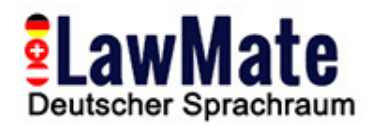

#### 5. UHF-Bugs (400 MHz to 3 GHz)

- Ultra High Frequency (UHF) Bugs sind eine Art von versteckten Abhörgeräten, die im UHF-Frequenzbereich arbeiten.
- Wenn ein UHF-Bug erkannt wird, zeigt der WAM-X25 ein starkes Signal in diesem Frequenzbereich an.

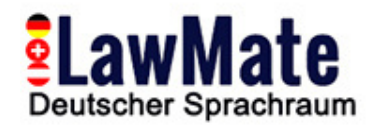

# Schritt 4: Haupt-/Geteilter Bildschirm

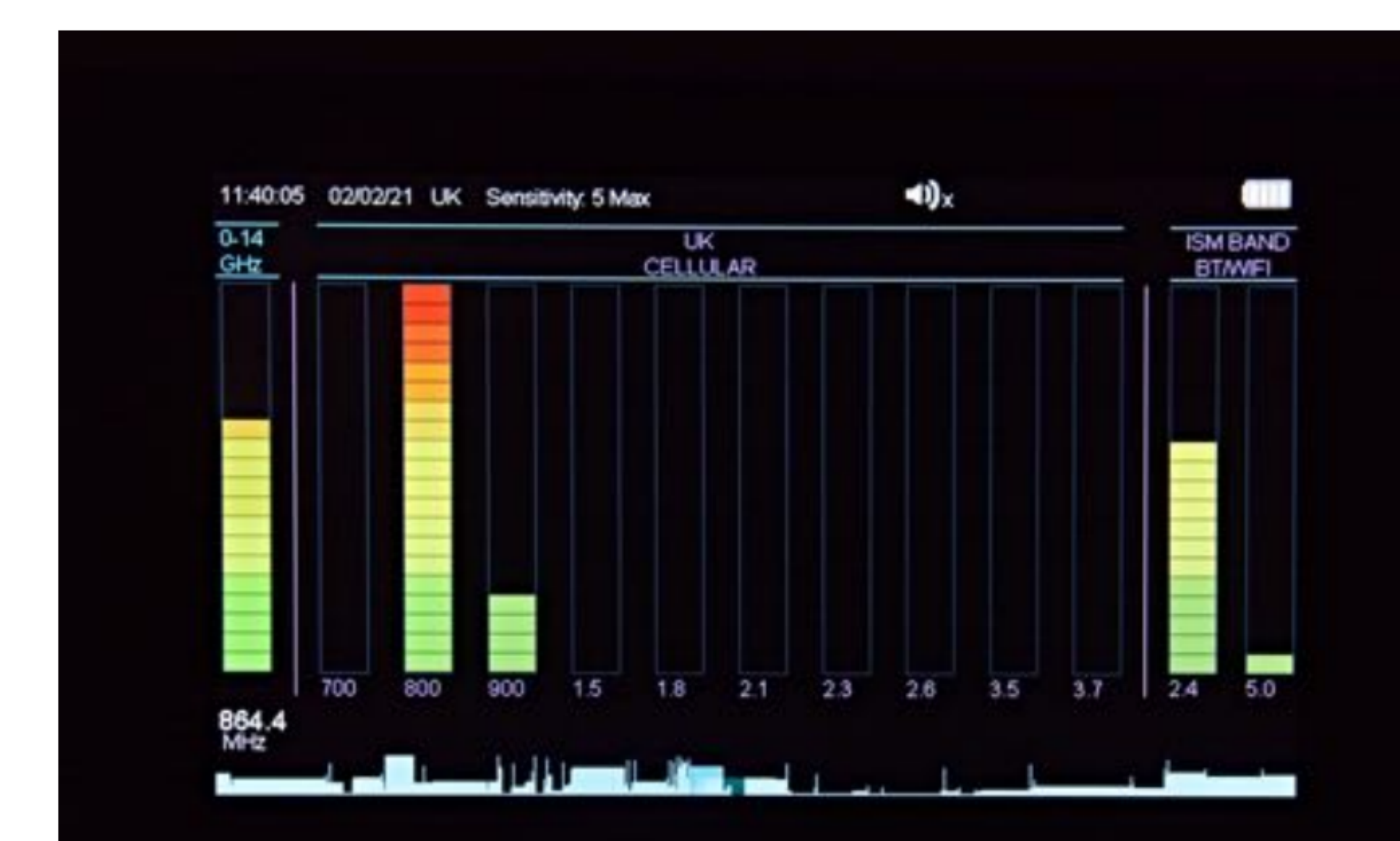

- Zeigt live erkannte Signale an
- Band -> 20-Elemente-Balkendiagramm, das vertikal verläuft
- Anzahl der
   beleuchteten Balken -> die Stärke des
   erkannten Signals

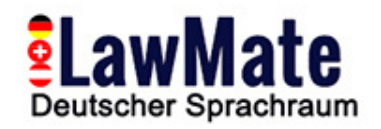

# Schritt 5: 2,4 GHz & 5 GHz Wi-Fi-Erkennung

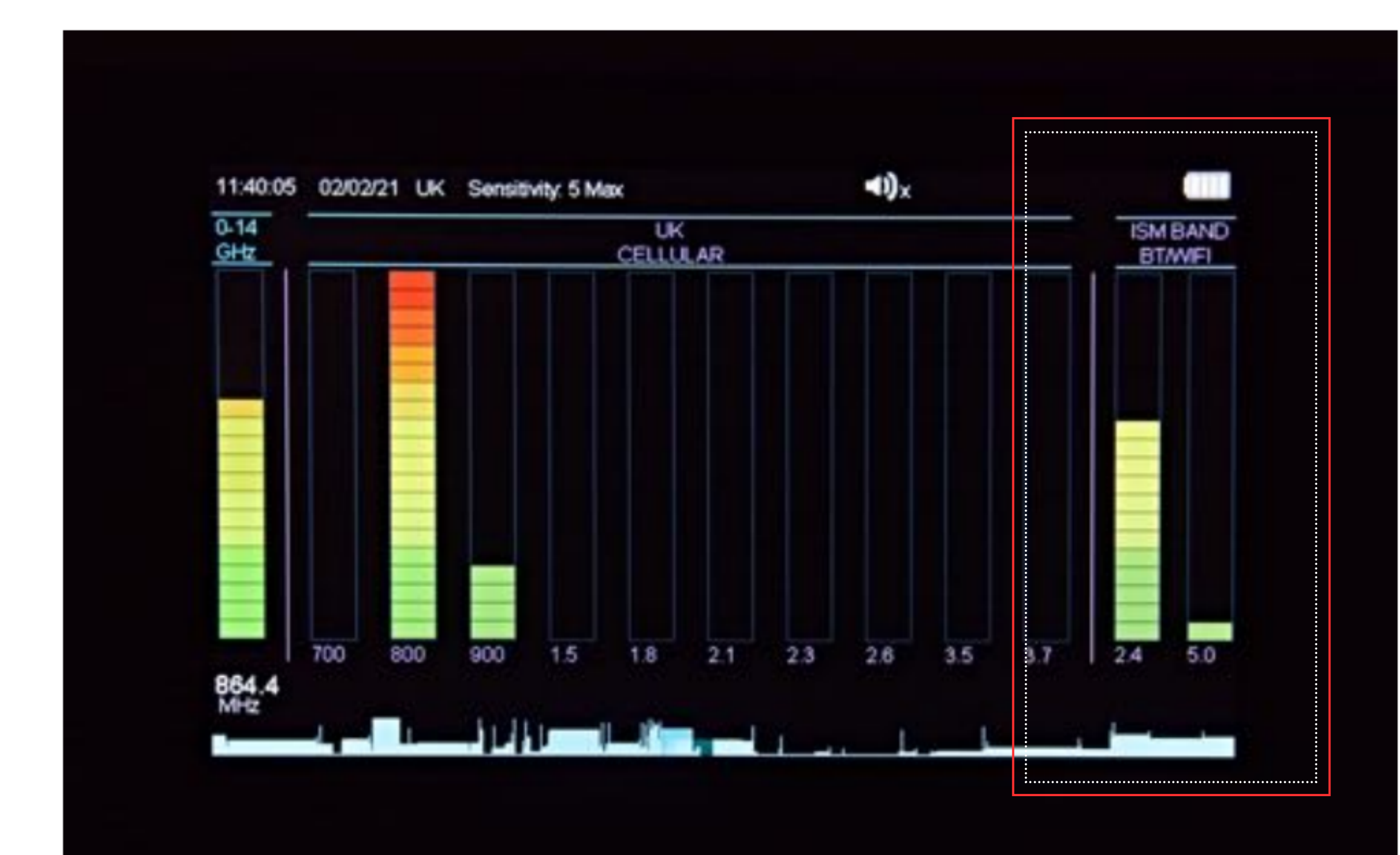

 Getrennte Bänder für die Erkennung von Wi-Fi, Bluetooth, Video und anderen 'Store & Forward'-Geräten

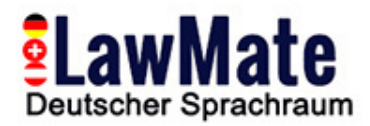

#### Schritt 6: Geteilter Bildschirm

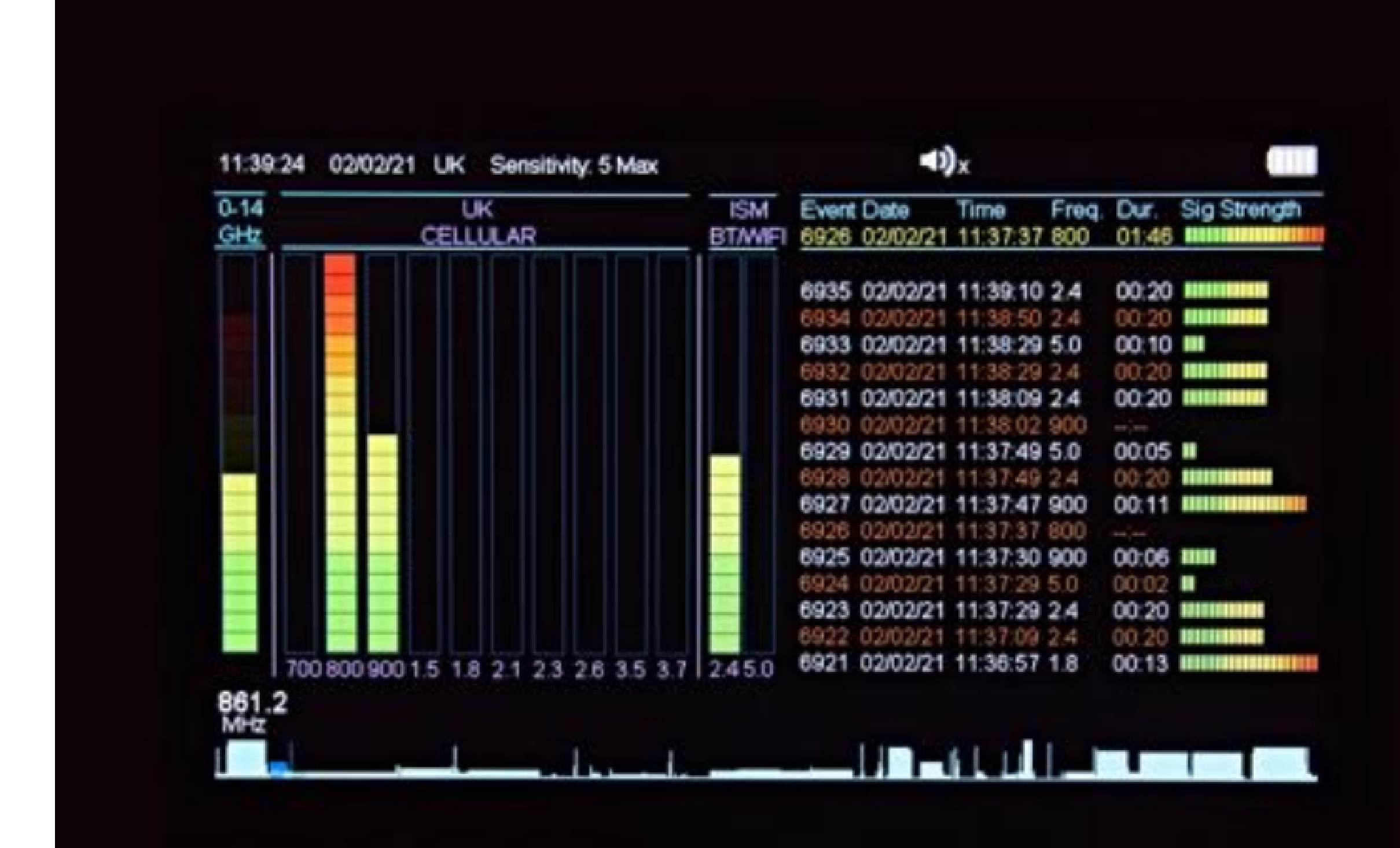

 Bildschirm -> in zwei Hälften geteilt:

#### Linke Seite - alle live erkannten Signale Rechte Seite - Liste der erkannten Ereignisse

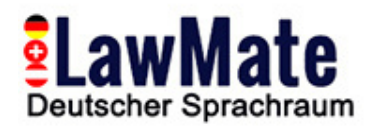

#### Schritt 7: Live-Grafik-Modus

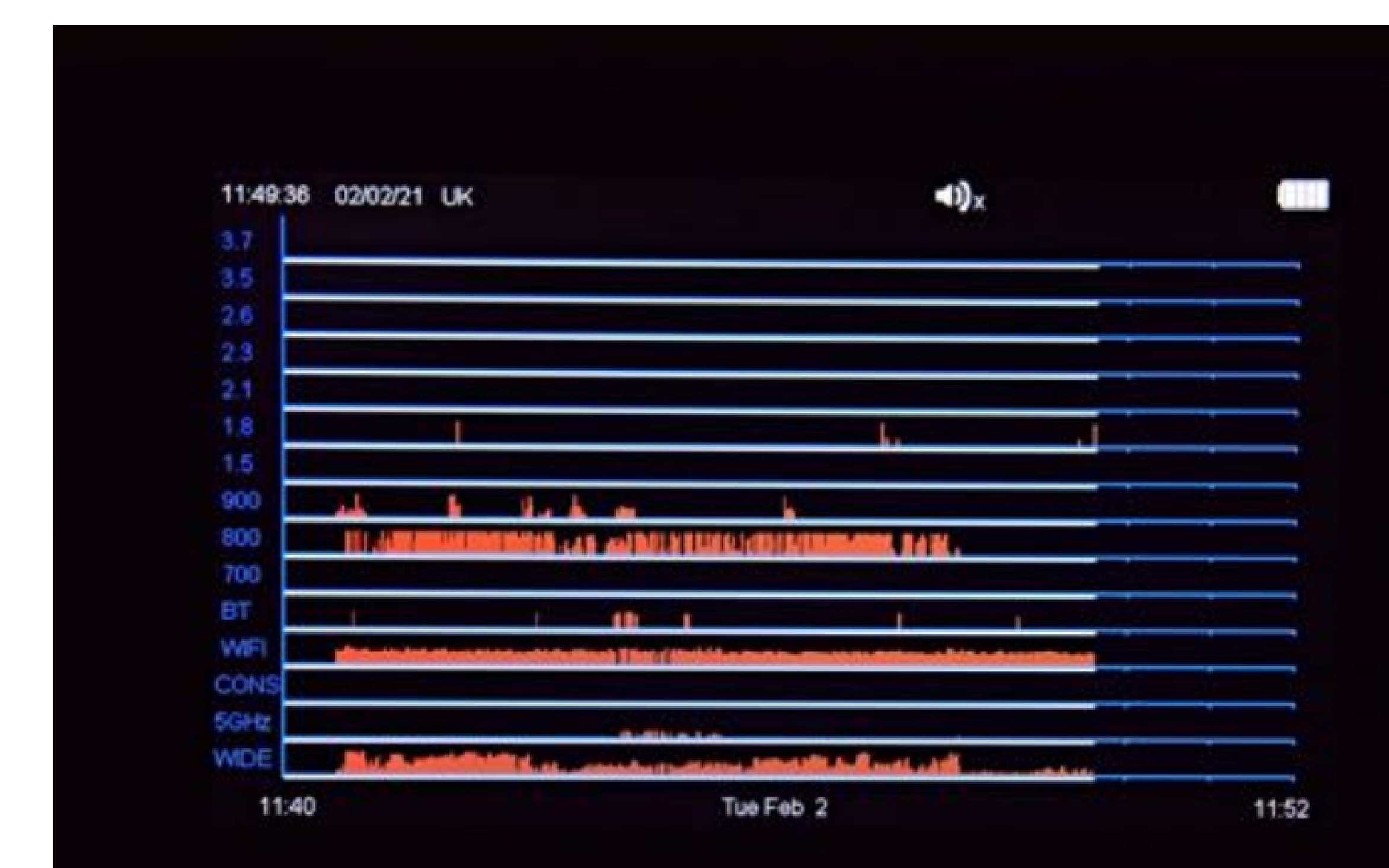

- Erkannte Signale werden als vertikale rote Linien auf dem Diagramm angezeigt
- Die Höhe repräsentiert die Signalstärke
- 12 Minuten
   Geschichte

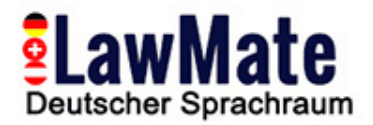

# Schritt 8: Log-Diagramm

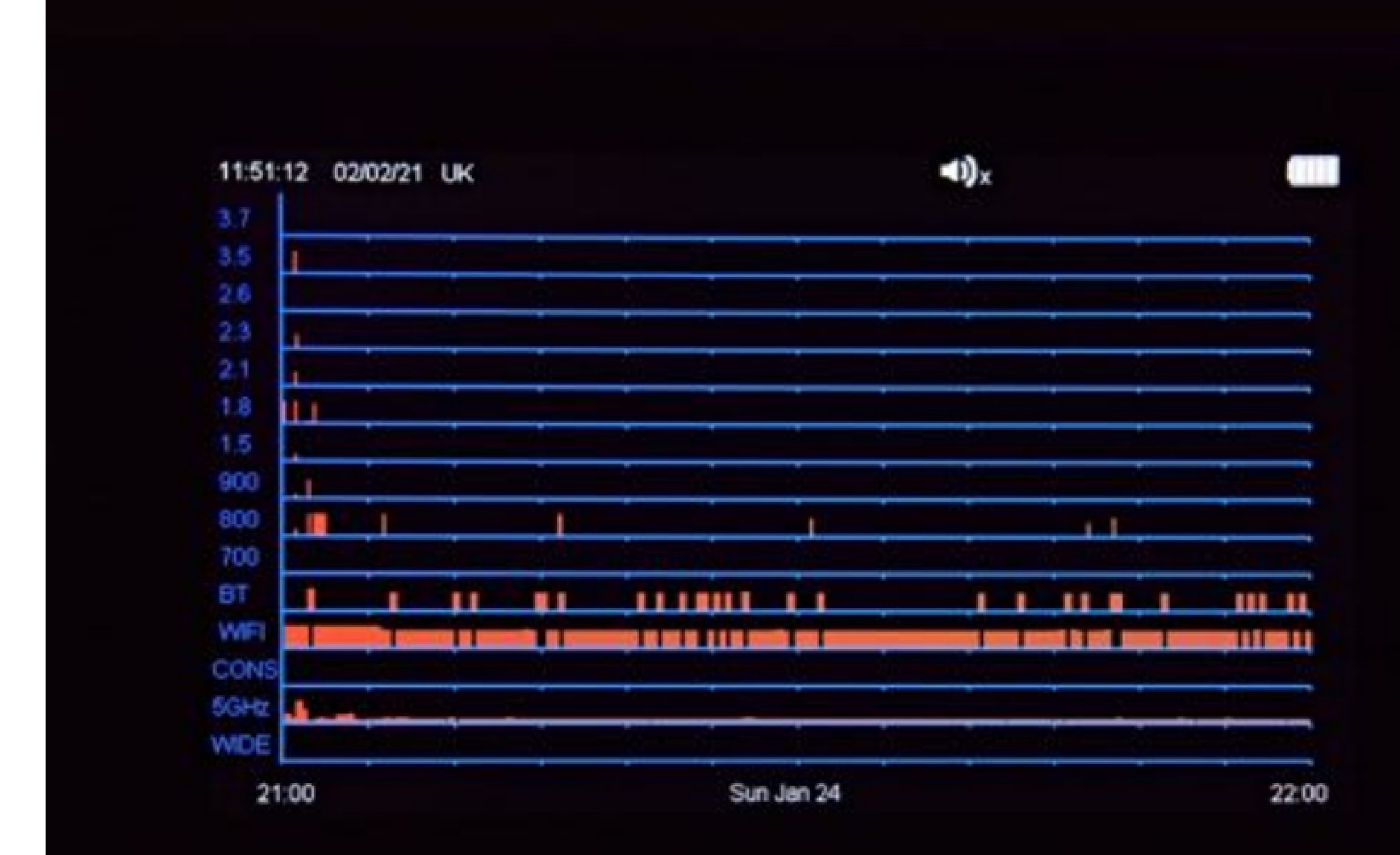

- Zeigt eine grafische Darstellung der protokollierten Ereignisse an
- Nützlich für die Analyse der Daten über die Zeit und die Identifizierung von Mustern oder Trends

![](_page_13_Picture_0.jpeg)

# Schritt 9: Wi-Fi-Netzwerkanalysator

| 11.29.16 | 02/02/21  | UK           |                                                                                                    |        |      | •0)x            |       |
|----------|-----------|--------------|----------------------------------------------------------------------------------------------------|--------|------|-----------------|-------|
| Date     | Time      | WIFI MAC Add | Manufacturer                                                                                                    | Type   | Pkt  | WIFI-SSID       | 2.4/5 |
| 02:02:21 | 11 29.01  | 8020DAF1898A | Sagemcom Bro                                                                                                    | AP     | 06   | Progression     | 2.4   |
| 02.02.21 | 11:29:01  | 8220DAF18888 |                                                                                                    | AP     | 08   | BTWI-fi         | 2.4   |
| 02:02:21 | 11:29:01  | B8E9378F4233 | Sonos                                                                                                    | Ciert  | 42   | HHD_t0aHx59QT4F | 2.4   |
| 02:02:21 | 11:28:52  | 8220DAF18A88 | Contraction of the local division of the local division of the loc | AP     | 69   | BTWI-fi         | 5.0   |
| 02:02:21 | 11:28:52  | 8020DAF1898B | Sagemcom Bro                                                                                                    | AP     | 54   | Progression     | 5.0   |
| 02:02:21 | 11 28 43  | F4F26DA58048 | TP-Link Tech                                                                                                    | AP     | 943  | TP-LINK_A58048  | 2.4   |
| 02:02:21 | 11:28:43  | 109ADDA19232 | Apple                                                                                                    | Client | 48   |                 | 2.4   |
| 02:02:21 | 11:28:43  | C23BAFE630DF |                                                                                                    | Client | 79   |                 | 2.4   |
| 02:02:21 | 11:28:43  | 828EA07DFB82 |                                                                                                    | Client | 58   |                 | 2.4   |
| 02:02:21 | 11:28:43  | A483E742E7E0 | Apple                                                                                                    | Client | 08   |                 | 2.4   |
| 02:02:21 | 11:28:35  | 8220DAF18A89 |                                                                                                    | AP     | 40   | BTWifi-X        | 5.0   |
| 02:02:21 | 11:28:10  | 7C70BC59B86C | leee Registr                                                                                                    | Client | 22   |                 | 2.4   |
| 02:02:21 | 11:26:11  | FEDE7A0F90F9 |                                                                                                    | Client | 02   |                 | 2.4   |
| 02:02:21 | 11:25:54  | 6ADB7756FF96 |                                                                                                    | AP     | 69   | Justin's iPhone | 2.4   |
| 02:02:21 | 11:25:21  | CEE431137AFE |                                                                                                    | Client | 31   |                 | 2.4   |
| 02.02.21 | 11:25:21  | 807215EB34EA | BSkyB Ltd                                                                                                    | Client | 01   | NOWTVXH6FA      | 2.4   |
| Scanni   | ng WiFi C | Channel: 1   | Next channel i                                                                                                    | n 1 se | econ | ds.             |       |

| CLEAR | SCAN ACCESS | SCAN ALL | SCAN FOR | ORDER BY | ORDER BY |
|-------|-------------|----------|----------|----------|----------|
| LIST  | POINTS      | DEVICES  | CLIENTS  | TIME     | PACKETS  |

- Access Points -> Ein Gerät, das drahtlosen Geräten erlaubt, sich mit einem verkabelten Netzwerk zu verbinden, unter Verwendung von Wi-Fi oder verwandten Standards (z.B. WLAN-Router)
- Clients -> Das Gerät mit einem Wi-Fi-Radio, das Sie verwenden, um sich mit einem drahtlosen Zugangspunkt zu verbinden (z.B. Telefone, Laptops, Drucker)

![](_page_14_Picture_0.jpeg)

# Schritt 10: Bluetooth-Geräteanalysator

| 11:34:51 | 02/02/21 | IK                   |              |      | -0) | v |  |
|----------|----------|----------------------|--------------|------|-----|---|--|
| Date     | Time     | BT MAC Add           | Manufacturer | Str. | Pkt |   |  |
| 02:02:21 | 11:34:45 | 728EFADC8F85         |              | -71  | 135 |   |  |
| 02:02:21 | 11:34:45 | <b>4384FBBBBBEEF</b> |              | -56  | 59  |   |  |
| 02:02:21 | 11:34:45 | 7DF9276FFF2E         |              | -63  | 20  |   |  |
| 02:02:21 | 11:34:45 | 52457D316B93         |              | -60  | 25  |   |  |
| 02:02:21 | 11:34:33 | A483E720BDF0         | Apple        | -58  | 18  |   |  |
| 02:02:21 | 11:32:08 | 43E5B2845670         |              | -60  | 24  |   |  |
| 02:02:21 | 11:31:55 | 445200600759         |              | -55  | 37  |   |  |
| 02:02:21 | 11:30:55 | 6135D2F48BFE         |              | -61  | 35  |   |  |
| 02:02:21 | 11:30:19 | 5D9D9D0EFDE6         |              | -92  | 05  |   |  |

#### Scanning for Bluetooth Devices. New scan in 5 seconds.

| CLEAR |  |   | ORDER BY                                                                                                    | ORDER BY |
|-------|--|---|----------------------------------------------------------------------------------------------------|----------|
| EIS1  |  | ( | and the second second se | FAGALIS  |

- Listet aktive
   Bluetooth-Geräte in der Nähe auf
- Beinhaltet: Datum & Uhrzeit des Ereignisses, Bluetooth-MAC-Adresse, Hersteller, Signalstärke in dBm, Anzahl der erkannten Datenpakete

# **Schritt 11: Direction Find**

![](_page_15_Figure_1.jpeg)

![](_page_15_Figure_2.jpeg)

- Wird verwendet, um die Quelle eines erkannten Signals zu lokalisieren
- Die Signalstärke wird zunehmen, je näher
   Sie der Signalquelle kommen
- Nützlich, wenn Sie versuchen, ein verstecktes Gerät zu lokalisieren

![](_page_16_Picture_0.jpeg)

### Schritt 12: Verwendung der WAM-X25 **Data Viewer Software**

- **1)** Laden Sie das Protokoll von Ihrem WAM-X25 auf einen USB-Speicherstick herunter. 2) Schließen Sie den USB-Speicherstick an Ihren Computer an.
- 3) Öffnen Sie die WAM-X25 Data Viewer Software. Sie finden sie im 'Start'-Menü auf Ihrem Computer. Wenn sie dort nicht sichtbar ist, wählen Sie 'Alle Programme' und suchen Sie nach 'WAM-X25'.
- 4) Sobald die Software geöffnet ist, klicken Sie auf 'Daten aus Datei importieren' oben links auf dem Bildschirm.
- 5) Ein Ordner sollte sich öffnen und die Dateien auf dem USB-Stick anzeigen. Wenn nicht, wählen Sie den Dateiort manuell aus.
- 6) Doppelklicken Sie auf die Daten-Datei, die Sie anzeigen möchten. Die Daten aus der Datei sollten nun im WAM-X25 Data Viewer angezeigt werden.

![](_page_17_Picture_0.jpeg)

# Zusammenfassung Wie man:

- **1. Aufladen und Einschalten:** Stellen Sie sicher, dass das Gerät vollständig aufgeladen und eingeschaltet ist.
- **2. Einrichten:** Verbinden Sie die Antennen und stellen Sie die Zeit, das Datum und die Region ein.
- 3. Empfindlichkeitseinstellung: Passen Sie die Empfindlichkeit an die Umgebung an. Höhere Empfindlichkeitsstufen ermöglichen es Ihnen, schwächere Signale zu erkennen, können aber auch zu mehr Fehlalarmen führen.
  4. Überwachung der RF-Aktivität: Überwachen Sie die RF-Aktivität in der Umgebung. Der WAM-X25 verfügt über einen Breitbanddetektor, der 0-14 GHz abdeckt, was ihm ermöglicht, eine breite Palette von Geräten zu erkennen. Er hat auch separate Bänder für die Erkennung von Mobilfunk- und Wi-Fi-Signalen.

![](_page_18_Picture_0.jpeg)

# **Summary How To:**

**5. Analyse der erkannten Signale:** Der WAM-X25 kann Audiosignale demodulieren und wiedergeben, so dass Sie jedes erkannte Signal hören können. Er hat auch einen Live-Grafik-Modus, der ein Diagramm aller erkannten Signale über einen Zeitraum von 12 Minuten zeigt.

6. Protokollierung und Überprüfung von Daten: Der WAM-X25 kann bis zu 10.000 Ereignisse protokollieren, so dass Sie erkannte Signale zu einem späteren Zeitpunkt überprüfen können. Sie können auch die WAM-X25 Data Viewer Software verwenden, um gespeicherte Daten in einem grafischen Format anzuzeigen.

![](_page_19_Picture_0.jpeg)

# **Summary How To:**

7. Verständnis für erkannte Frequenzen: Wenn Sie ein Signal erkennen, versuchen Sie, den Gerätetypzu identifizieren, von dem es basierend auf seiner Frequenz kommen könnte. Zum Beispiel könnte ein Signal im 2,4 GHz oder 5 GHz Band von einem Wi-Fi-Gerät kommen, während ein Signal im Bereich von 800 MHz bis 2,2 GHz von einem Mobilfunkgerät kommen könnte.

**8. Bluetooth- und Wi-Fi-Analyse:** Der WAM-X25 hat auch eingebaute Bluetoothund Wi-Fi-Analysatoren. Der Bluetooth-Analysator kann aktive Bluetooth-Geräte in der Nähe auflisten, während der Wi-Fi-Analysator detaillierte Informationen über nahegelegene Wi-Fi-Netzwerke liefern kann.